# **iMONITOR** Manual

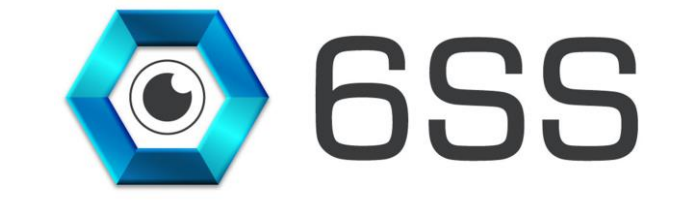

#### 6SS L.L.C.

Bryant Ave N-Brooklyn Park-MN 55444 USA Tel: +1-651-233-0977 E-mail: info@6ss.co Web: www.6ss.co

Oct 2019

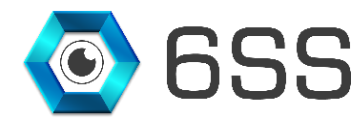

# TABLE OF CONTENTS

| INTR | ODUCTION                                                                   | 4                               |
|------|----------------------------------------------------------------------------|---------------------------------|
| Get  | TING STARTED                                                               | 4                               |
| 2.1  | System Requirements                                                        | 4                               |
| 2.2  | Quick Start                                                                | 4                               |
| 2.3  | System Introduction                                                        | 4                               |
| IMO  | NITOR SETUP                                                                | 5                               |
| 3.1  | Setup Wizard                                                               | 5                               |
| 3.2  | Installation Folder                                                        | 6                               |
| 3.3  | Complete Installation                                                      | 7                               |
| MAN  | JAGEMENT CLIENT MIP PLUG-IN                                                | 7                               |
| Sma  | RT CLIENT INTERFACE                                                        | 9                               |
|      | INTR<br>GET<br>2.1<br>2.2<br>2.3<br>IMO<br>3.1<br>3.2<br>3.3<br>MAN<br>SMA | INTRODUCTION<br>GETTING STARTED |

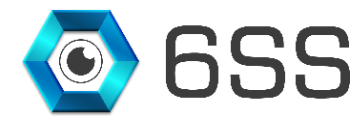

# TABLE OF FIGURES

| Figure 1: Setup.exe icons                              | 5 |
|--------------------------------------------------------|---|
| Figure 2: Welcome to the iMONITOR Setup Wizard windows | 5 |
| Figure 3: Select Installation Folder                   | 6 |
| Figure 4: Installation on progress                     | 6 |
| Figure 5: Installation Complete                        | 7 |
| Figure 6: XProtect management Client                   | 8 |
| Figure 7: XProtect management Client-SQL Configuration | 8 |
| Figure 8: XProtect Smart Client                        | 9 |
| Figure 9: XProtect Smart Client-User Interface         | 9 |

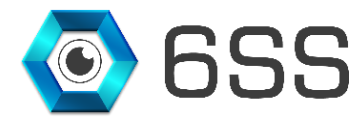

## 1. INTRODUCTION

iMONITOR is a smart multi-tail product by 6SS for monitoring multi-branch within the same network and it's fully integrated with Milestone XProtect Corporate. It is tailored to display the database, the status of each site based on an interval of time and reporting the history of them. iMONITOR is designed to monitor all available sites running on a specific network from XProtect Smart Client at the headquarters in any network traffic condition.

#### **iMONITOR Main Features**

- Very fast processing speed
- Keep checking regularly the connection of the network devices
- Notify the headquarter when things go wrong on the other server's sites
- · Check the crucial network components on the other sites
- Smart live status for each site
- Generating a tabular report
- Provide the security and safety
- Customized upon request
- Information technology supports and security systems

## 2. GETTING STARTED

#### 2.1 System Requirements

- Support operating system
- Minimum system requirements
- Windows OS8 or above
- Milestone Smart client
- iMONITOR Plug-In

#### 2.2 Quick Start

- Star the installation process by opening the setup.exe
- XProtect Corporate Management client is already installed
- XProtect Smart client is already installed
- Finalize the setup and the plug-in iMONITOR is ready to be used in the Smart Client

#### 2.3 System Introduction

The server part of the system consists of one main management server. iMONITOR disregard the project size and used the main management client to process all the multi-servers available on the network. The machine has to be licensed first before doing anything on the iMONITOR system after the installation.

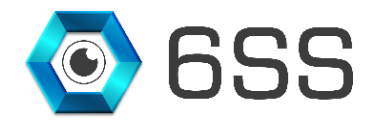

## 3. IMONITOR SETUP

#### 3.1 Setup Wizard

First open the copied file received and double click on the Setup to run the installation.

| 📕 🛛 🛃 🖬 🖛 i Monitor     |                                    |                        |               |                       | - 0                       | ×          |
|-------------------------|------------------------------------|------------------------|---------------|-----------------------|---------------------------|------------|
| File Home Share         | View                               |                        |               |                       |                           | ^ <b>?</b> |
| Pin to Quick Copy Paste | Cut<br>Copy path<br>Paste shortcut | Move Copy<br>to * to * | New<br>folder | Properties            | Select all<br>Select none |            |
| Clipboard               |                                    | Organize               | New           | Open                  | Select                    |            |
| 🔶 🔿 🗠 🛧 🔄 > iMoni       | itor                               |                        |               | ✓ Ö Search            | iMonitor                  | Q          |
| 🖈 Quick access          | ^ Nar                              | me ^                   | Date          | modified Type         | Size                      |            |
| Desktop                 | *                                  | setup.exe              | 1/10/         | 2020 1:20 PM Applicat | tion 5                    | 23 KB      |
| Downloads               | * 15                               | Setup.msi              | 1/10/         | 2020 1:20 PM Window   | /s Installer 35,3         | 69 KB      |
| 🔮 Documents             | *                                  |                        |               |                       |                           |            |
| Pictures                | *                                  |                        |               |                       |                           |            |
| 📃 Desktop               |                                    |                        |               |                       |                           |            |
| - Federation            |                                    |                        |               |                       |                           |            |
| - Honeywell             | ~                                  |                        |               |                       |                           |            |
| 2 items                 |                                    |                        |               |                       |                           |            |

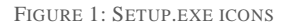

The setup wizard opens, click Next to continue.

| ill iMonitor                                                                                                    | —                                 | □ ×                                         |
|----------------------------------------------------------------------------------------------------|-----------------------------------|---------------------------------------------|
| Welcome to the iMonitor Setup Wizard                                                                                                    |                                   |                                             |
| The installer will guide you through the steps required to install iMonitor on y                                                                                                    | your con                          | nputer.                                     |
| WARNING: This computer program is protected by copyright law and inter<br>Unauthorized duplication or distribution of this program, or any portion of it,<br>or criminal penalties, and will be prosecuted to the maximum extent possible | national<br>may resu<br>e under t | treaties.<br>Ilt in severe civil<br>he law. |
| Cancel < Back                                                                                                    | <                                 | Next >                                      |

FIGURE 2: WELCOME TO THE IMONITOR SETUP WIZARD WINDOWS

Copyright © 2019 **6SS L.L.C.** All rights reserved. 7725 Bryant Ave N - Brooklyn Park - MN 55444 USA | Tel: +1-651-233-0977 | E-mail: info@6ss.co | Web: <u>www.6ss.co</u>

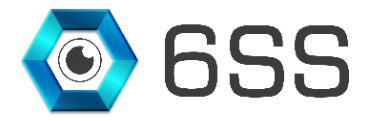

### 3.2 Installation Folder

Click Next to continue the installation in the default folder "C:\Program Files\Milestone\MIPPlugins\6SS" as shown below or click Browse and select a different one.

| 🛃 iMonitor                                             |                                    |            |              | ×      |
|--------------------------------------------------------|------------------------------------|------------|--------------|--------|
| Select Installation Folde                              | r                                  |            |              |        |
| The installer will install iMonitor to the follo       | owing folder.                      |            |              |        |
| To install in this folder, click "Next". To in         | nstall to a different folder, ente | r it below | or click "Br | owse". |
| <u>F</u> older:<br>C:\Program Files\Milestone\MIPPlugi | ns\iMonitor\                       |            | Browse       |        |
|                                                        |                                    |            | Disk Co:     | st     |
| Install iMonitor for yourself, or for anyor            | ne who uses this computer:         |            |              |        |
| ○ Everyone                                             |                                    |            |              |        |
| ● Just me                                              |                                    |            |              |        |
|                                                        | Cancel <                           | Back       | Ne           | ext >  |

FIGURE 3: SELECT INSTALLATION FOLDER

| 🖟 iMonitor                   |     |        |        | _ |    | ×     |
|------------------------------|-----|--------|--------|---|----|-------|
| Installing iMoni             | tor |        |        |   |    | -     |
| iMonitor is being installed. |     |        |        |   |    |       |
| Please wait                  |     | <br>   | <br>   |   |    |       |
|                              |     | Cancel | < Back |   | Ne | ext > |

FIGURE 4: INSTALLATION ON PROGRESS

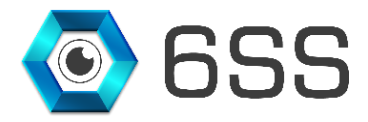

#### 3.3 Complete Installation

To make sure that the installation was completed successfully, the below window should appear. Click Close to finish the installation.

| 뤩 iMonitor                                                                | _     |       | ×    |
|---------------------------------------------------------------------------|-------|-------|------|
| Installation Complete                                                     |       |       |      |
| iMonitor has been successfully installed.                                 |       |       |      |
| Click "Close" to exit.                                                    |       |       |      |
|                                                                           |       |       |      |
|                                                                           |       |       |      |
|                                                                           |       |       |      |
|                                                                           |       |       |      |
| Please use Windows Update to check for any critical updates to the .NET F | ramew | vork. |      |
| Cancel < Back                                                             |       | 0     | lose |

FIGURE 5: INSTALLATION COMPLETE

# 4. MANAGEMENT CLIENT MIP PLUG-IN

Open the server where the XProtect Corporate Management Client is installed. In the *Site Navigation Pane*, open the **MIP Plug-ins** node. Then select **iMONITOR**. Click on the **iMONITOR** sub-node.

In the *Manage Servers Information - SQL Configuration*, enter the SQL server name, then after fill the User name and password as shown below. Then click **save**.

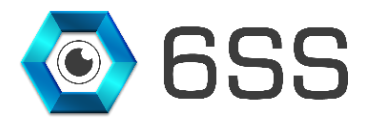

| Wilestone XProtect Management Client 2019 R2 | — | ×          |
|----------------------------------------------|---|------------|
| File Edit View Action Tools Help             |   |            |
| 日 🦻 😮 🗢 曲                                    |   |            |
| Site Navigation - 7 × Configuration          |   | <b>↓</b> ₽ |
| Analytics Events                             |   |            |
| Generic Events                               |   |            |
| Roles SOL Server WIN-H4TA1N0UE9R\SOLEXPRESS  |   |            |
|                                              |   |            |
| System Dashboard                             |   |            |
| Current Tasks User Name 0SS                  |   |            |
| System Monitor Thresholds Password ••••      |   |            |
| 2 Evidence Lock                              |   |            |
| Configuration Reports                        |   |            |
| Server Logs                                  |   |            |
| - Marcess Control                            |   |            |
| Transact                                     |   |            |
| Transaction definitions                      |   |            |
| Harms                                        |   |            |
|                                              |   |            |
|                                              |   |            |
|                                              |   |            |
| < >>                                         |   |            |
| Site Navigation Federated Site Hierarchy     |   |            |
|                                              |   |            |

FIGURE 6: XPROTECT MANAGEMENT CLIENT

In the Manage Servers Information - License, click on Generate the reported License, send mail to tech.t@6ss.co

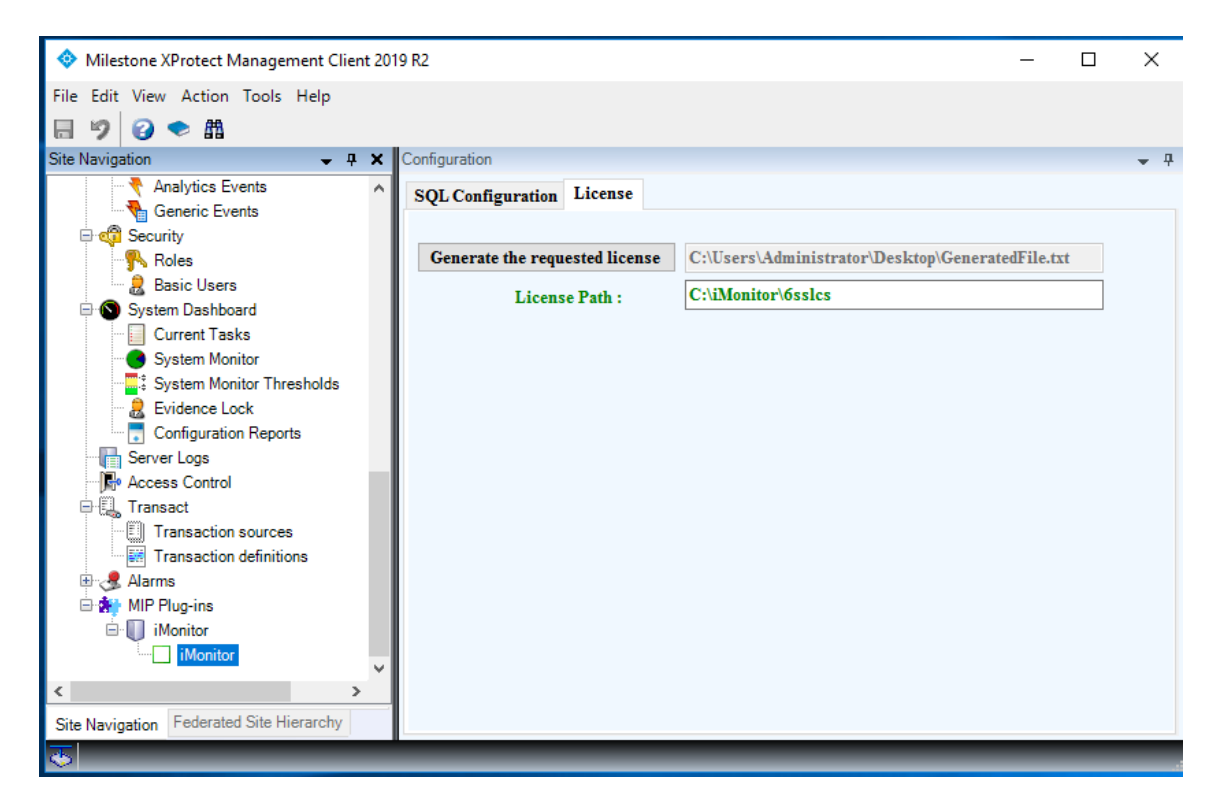

FIGURE 7: XPROTECT MANAGEMENT CLIENT-SQL CONFIGURATION

Copyright © 2019 **6SS L.L.C.** All rights reserved. 7725 Bryant Ave N - Brooklyn Park - MN 55444 USA | Tel: +1-651-233-0977 | E-mail: info@6ss.co | Web: <u>www.6ss.co</u>

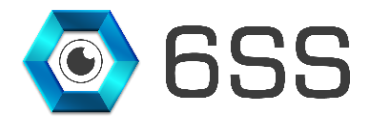

# 5. SMART CLIENT INTERFACE

Once the installation completes, navigate to Milestone XProtect Smart Client and find that "iMonitor" tab appears. Under this tab you can view the list of the available sites, URI, last connection and last disconnection date, and the status of each site as shown in the figure below.

| 💠 Mileston  | e XProtect Smart  | Client                                |                                   |                    |                            |            |                            |                         | 1/12           | 2/2020 2:57:42 PM | - |       | х   |
|-------------|-------------------|---------------------------------------|-----------------------------------|--------------------|----------------------------|------------|----------------------------|-------------------------|----------------|-------------------|---|-------|-----|
| Live        | Playback          | Sequence Explorer                     | Alarm Manager 🔞                   |                    | System Moni                | tor        |                            |                         |                |                   | + | 8     | 9 × |
|             |                   |                                       |                                   |                    |                            |            |                            |                         |                | Setu              | р | ^     |     |
| 2:49:51 PM  | 1 Thank you for u | using this trial license to demonstra | te or evaluate the XProtect video | management softv   | vare. The trial license ex | pires on 6 | 5/23/2020. To fully licens | e the product, please c | ontact your r. |                   |   |       | ×   |
| Server Name | All Servers       | ✓ Status                              | ✓ From 01/12/20                   | )20 v <b>To</b> 01 | /12/2020: ~                | O Su       | mmary Report               | Detail Report           | Searc          | h PDF             | ] | Excel |     |
| Name        |                   | URI                                   | Last Disconne                     | ction Date         | Last Connecti              | on Date    | Status                     |                         |                |                   |   |       |     |
| USA-Minne   | sota              | http://192.168.0.4/                   | 11/26/2019 1:08                   | B PM               | 1/12/2020 12:1             | 7 PM       | Online                     |                         |                |                   |   |       |     |
| Beirut-Leba | non               | http://192.168.0.5/                   | 11/26/2019 1:12                   | PM                 | 1/12/2020 12:1             | 7 PM       | Online                     |                         |                |                   |   |       |     |
|             |                   |                                       |                                   |                    |                            |            |                            |                         |                |                   |   |       |     |
|             |                   |                                       |                                   |                    |                            |            |                            |                         |                |                   |   |       |     |
|             |                   |                                       |                                   |                    |                            |            |                            |                         |                |                   |   |       |     |
|             |                   |                                       |                                   |                    |                            |            |                            |                         |                |                   |   |       |     |
|             |                   |                                       |                                   |                    |                            |            |                            |                         |                |                   |   |       |     |
|             |                   |                                       |                                   |                    |                            |            |                            |                         |                |                   |   |       |     |
|             |                   |                                       |                                   |                    |                            |            |                            |                         |                |                   |   |       |     |
|             |                   |                                       |                                   |                    |                            |            |                            |                         |                |                   |   |       |     |
|             |                   |                                       |                                   |                    |                            |            |                            |                         |                |                   |   |       |     |

FIGURE 8: XPROTECT SMART CLIENT

Use the filters available above the table to filter the list of interconnected sites by server name, status, or date. You can also view a detailed report of the sites as shown in the below figure and you can export the filtered list either as pdf or excel format.

| 🚸 Milestor  | Milestone XProtect Smart Client 1/12/2020 3:01:27 PM 🗕 🗆 🗙 |                                       |                                           |                                            |                                       |                            |        |         |  |  |
|-------------|------------------------------------------------------------|---------------------------------------|-------------------------------------------|--------------------------------------------|---------------------------------------|----------------------------|--------|---------|--|--|
| Live        | Playback                                                   | Sequence Explorer                     | Alarm Manager 🌀 🛛 iMoni                   | itor System Monitor                        |                                       |                            |        | ◆ 0 ° × |  |  |
|             |                                                            |                                       |                                           |                                            |                                       |                            | Setu   | ∽ ∧ ⊠   |  |  |
| 2:49:51 PM  | I Thank you for u                                          | using this trial license to demonstra | te or evaluate the XProtect video managem | ent software. The trial license expires on | 6/23/2020. To fully license the produ | ıct, please contact your i | r      | ×       |  |  |
| Server Name | All Servers                                                | ✓ Status                              | ✓ From 01/12/2020 √                       | To 01/12/2020: ~ OSu                       | mmary Report O Deta                   | il Report Sear             | ch PDF | Excel   |  |  |
| Name        |                                                            | URI                                   | Last Disconnection Dat                    | te Last Connection Date                    | Status                                |                            |        |         |  |  |
| USA-Minne   | sota                                                       | http://192.168.0.4/                   | 1/12/2020 1:00 PM                         | 1/12/2020 1:00 PM                          | Offline                               |                            |        |         |  |  |
| Beirut-Leba | non                                                        | http://192.168.0.5/                   | 1/12/2020 1:00 PM                         | 1/12/2020 1:00 PM                          | Offline                               |                            |        |         |  |  |
| USA-Minne   | sota                                                       | http://192.168.0.4/                   | 1/12/2020 12:17 PM                        | 1/12/2020 12:17 PM                         | Online                                |                            |        |         |  |  |
| Beirut-Leba | non                                                        | http://192.168.0.5/                   | 1/12/2020 12:17 PM                        | 1/12/2020 12:17 PM                         | Online                                |                            |        |         |  |  |
|             |                                                            |                                       |                                           |                                            |                                       |                            |        |         |  |  |
|             |                                                            |                                       |                                           |                                            |                                       |                            |        |         |  |  |
|             |                                                            |                                       |                                           |                                            |                                       |                            |        |         |  |  |
|             |                                                            |                                       |                                           |                                            |                                       |                            |        |         |  |  |
|             |                                                            |                                       |                                           |                                            |                                       |                            |        |         |  |  |
|             |                                                            |                                       |                                           |                                            |                                       |                            |        |         |  |  |

FIGURE 9: XPROTECT SMART CLIENT-USER INTERFACE